## CONFIGURING SONICWALL FOR FIRST TIME

- Launch the SonicWall App Double Click (Shortcut icon should be on Desktop)
- 2. Select "Next" at Setup Wizard

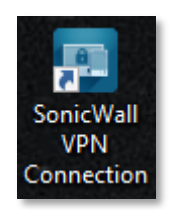

| SonicWall VPN Connection Setup Wizard X        |                                                                                                    |  |  |
|------------------------------------------------|----------------------------------------------------------------------------------------------------|--|--|
|                                                | Welcome to Connect Tunnel VPN Setup<br>Wizard                                                                                                    |  |  |
|                                                | This wizard helps you set up your VPN network connection.<br>You can use the VPN to securely access network resources<br>(such as corporte e-mail, applications, and file servers)<br>from a remote location. |  |  |
| SONICWALL <sup>®</sup><br>Secure Mobile Access | To continue, click Next.                                                                                                    |  |  |
|                                                | < Back Next > Cancel                                                                                                    |  |  |

3. Enter the following URL: **secure.aaanortheast.com** in the field then select "**Next**"

| SonicWall VPN Connection Setup Wizard                                     |                |                    | ×      |
|---------------------------------------------------------------------------|----------------|--------------------|--------|
| SonicWall VPN Connection<br>What is the appliance host name or IP address | ?              |                    |        |
| Enter the host name or IP address for the VPN serv                        | ver to which y | you are connecting | :      |
| secure.aaanortheast.com                                                   |                |                    |        |
| For example, you might enter vpn.example.com or                           | 159.57.0.0.    |                    |        |
|                                                                           | < <u>B</u> ack | <u>N</u> ext >     | Cancel |
|                                                                           |                |                    |        |

4. Select the **"AAA Northeast"** Group from the dropdown, then select **"Next"** 

| SonicWall VPN Connection Setup Wizard X                                                                                                    |
|----------------------------------------------------------------------------------------------------|
| SonicWall VPII Connection<br>What is the login group?                                                                                                    |
| Select or type the group name associated with your login account (this information should<br>have been supplied by your system administrator). Click Refresh to retrieve an updated list of<br>group names from the appliance. |
| Logon group                                                                                                    |
| Select or enter your login group from the list.                                                                                                    |
| Click the Refresh button to update the list from the appliance.                                                                                                    |
| Select or enter your login group:                                                                                                    |
| AAA Northeast 🗸 🗸                                                                                                    |
| <u>R</u> efresh <u>Cancel</u>                                                                                                    |
| < Back Next > Cancel                                                                                                    |

5. Select "Finish"

| SonicWall VPN Connection S | etup Wizard                                                                                      | ×        |
|----------------------------|--------------------------------------------------------------------------------------------------|----------|
|                            | Finished                                                                                         |          |
|                            | You have successfully completed the basic steps needed to<br>create your VPN network connection. |          |
|                            | Advanced Setup<br>To review or change the VPN connect properties, dick                           |          |
|                            | Properties.                                                                                      |          |
|                            | Properties                                                                                       |          |
|                            |                                                                                                  |          |
| SONICWALL                  |                                                                                                  |          |
| Secure Mobile Access       | Click Finish to exit the wizard.                                                                 |          |
|                            | < Back Finish Cancel                                                                             | <u>к</u> |